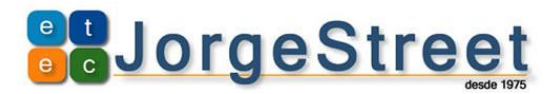

## Configurando o Microsoft Office Outlook:

No menu Arquivo do Outlook, na opção Informações, clique em Adicionar Conta:

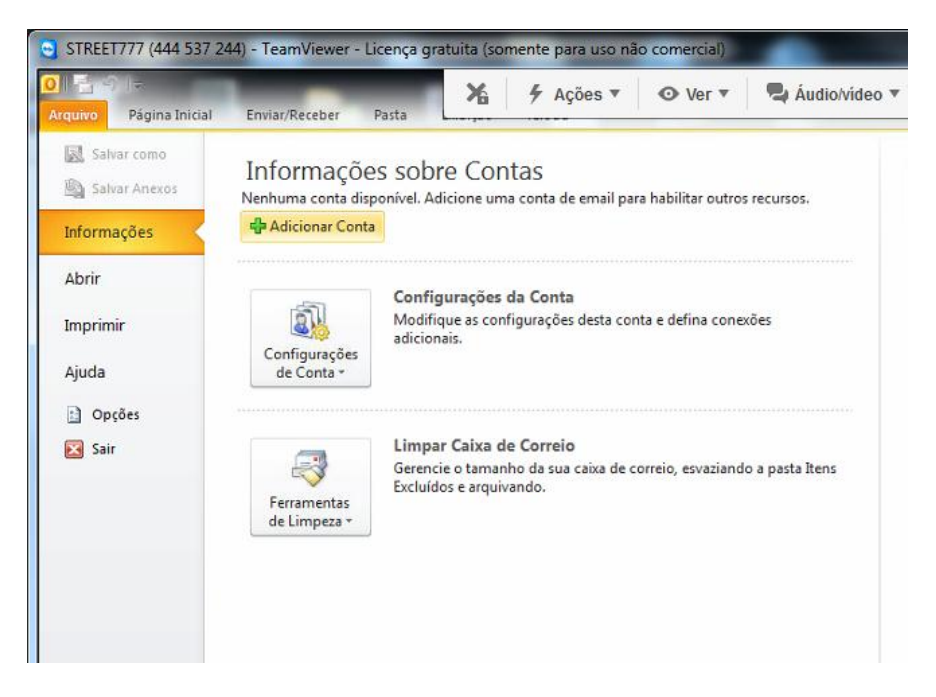

Selecione na opção **Definir manualmente as configurações do servidor ou tipo de servidor adicionais**, depois clique no botão **Avançar >**:

| Configuração Autom<br>Conecte-se com ou | <b>ática de Conta</b><br>tros tipos de servidor.                 | × |
|-----------------------------------------|------------------------------------------------------------------|---|
| 🕽 Conta de Email                        |                                                                  |   |
| Nome:                                   |                                                                  |   |
| Endereço de Email:                      | Exemplo: Susana Oliveira                                         |   |
|                                         | Exemplo: susana@contoso.com                                      |   |
| Senha:<br>Confirmar Senha:              |                                                                  |   |
|                                         | Digite a senha fornecida pelo provedor de serviços de Internet.  |   |
| 🖱 Mensagens de Tex                      | to (SMS)                                                         |   |
| Definir manualme                        | ite as configurações do servidor ou tipos de servidor adicionais |   |
|                                         |                                                                  |   |

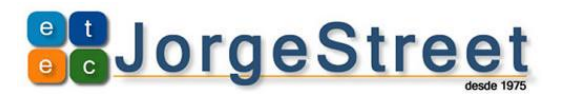

Selecione a opção Email da Internet, depois clique no botão Avançar >:

| Escolh | er Serviço                                                                                     |
|--------|------------------------------------------------------------------------------------------------|
|        | Email da Internet                                                                              |
|        | Conecte-se ao servidor POP ou IMAP para enviar e receber mensagens de email.                   |
|        | Microsoft Exchange ou servico compatível                                                       |
|        | Conecte-se e acesse mensagens de email, calendário, contatos, fax e mensagens da caixa postal. |
|        | Managana da Tauta (EME)                                                                        |
|        | Constaura a um renvico de SMS                                                                  |
|        |                                                                                                |
|        | © Outros                                                                                       |
|        | Conexao com um tipo de servidor mostrado abaixo.                                               |
|        | Microsoft Outlook Hotmail Connector                                                            |
|        |                                                                                                |
|        |                                                                                                |
|        |                                                                                                |
|        |                                                                                                |
|        |                                                                                                |
|        |                                                                                                |
|        |                                                                                                |

Em **Configurações de Email na Internet,** preencha os campos conforme abaixo, alterando o **Nome** e **Endereço de Email** pelas suas informações, após o preenchimento, clique no botão <u>Mais Configurações...:</u>

| Configurações de Email na Inte<br>Todas estas configurações são | ernet<br>necessárias para que a conta de e | mail funcione.                                              |
|-----------------------------------------------------------------|--------------------------------------------|-------------------------------------------------------------|
| Informações do Usuário                                          |                                            | Testar Configurações da Conta                               |
| Nome:                                                           | Seu nome                                   | Depois de preencher as informações nesta tela, é            |
| Endereço de Em <u>a</u> il:                                     | seu.liveid@etec.sp.gov.br                  | (Requer conexão com a rede.)                                |
| Informações do Servidor                                         |                                            | Testar configurações da conta                               |
| Tipo de <u>C</u> onta:                                          | POP3                                       |                                                             |
| Servid <u>o</u> r de entrada de emails:                         | pod51004.outlook.com                       | Teste as Configurações da Conta dicando no<br>botão Avançar |
| Servidor de saída de emails (SMTP):                             | pod51004.outlook.com                       | Entregar novas mensagens para:                              |
| Informações de Logon                                            |                                            | Novo Arquivo de Dados do Outlook                            |
| Nome de <u>U</u> suário:                                        | seu.liveid@etec.sp.gov.br                  | Arguivo de Dados do Outlook Existente                       |
| Sen <u>h</u> a:                                                 | ******                                     | Procurar                                                    |
| ✓ Lembra                                                        | r senha                                    |                                                             |
| Exigir logon usando Autenticação<br>(SPA)                       | de Senha de Segurança                      | Mais Configurações                                          |
|                                                                 |                                            | (Voltar Avancar ) Cancelar                                  |

## 

Em Mais Configurações clique na aba Servidor de Saída e preencha conforme abaixo, alterando o Nome de usuário para o seu endereço de e-mail e inserindo a sua Senha de acesso ao e-mail. Deixe ticado o item Exigir Autenticação de Senha Segura (SPA):

|   | Configurações de email na Internet                                 |  |  |  |
|---|--------------------------------------------------------------------|--|--|--|
|   | Geral Servidor de saída Conexão Avançado                           |  |  |  |
|   | Meu servidor de saída (SMTP) requer autenticação                   |  |  |  |
| ł | Usar mesmas config. do servidor de entrada de emails               |  |  |  |
|   | Fazer logon usando                                                 |  |  |  |
|   | Nome de usuário: seu.liveid@etec.sp.gov.br                         |  |  |  |
|   | Senha: ********                                                    |  |  |  |
|   | 🕼 Lembrar senha                                                    |  |  |  |
|   | Exigir Autenticação de Senha de Segurança (SPA)                    |  |  |  |
| 1 | Fazer logon no servidor de entrada de emails antes de enviar email |  |  |  |
| 1 |                                                                    |  |  |  |
| 1 |                                                                    |  |  |  |
|   |                                                                    |  |  |  |
|   |                                                                    |  |  |  |
|   |                                                                    |  |  |  |
|   |                                                                    |  |  |  |
| 1 |                                                                    |  |  |  |
| 1 |                                                                    |  |  |  |
|   |                                                                    |  |  |  |
|   | OK Cancelar                                                        |  |  |  |

Na aba Avançado, preencha conforme abaixo e clique no botão Ok:

| Números das portas do servidor<br>Servidor de entrada (POP3):<br>Este servidor requer uma conexão criptografada (SSL)<br>Servidor de saída (SMTP):<br>S87<br>Usar o seguinte tipo de conexão criptografada:<br>TLS<br>Tempos limite do servidor<br>Curto<br>Longo 1 minuto<br>Entrega<br>Deixar uma cópia das mensagens no servidor<br>Remover do servidor após<br>14<br>Remover do servidor quando excluído de 'Itens excluídos'                                                                                                    | Geral  | Servidor de saída Conexão Avançado                       |
|----------------------------------------------------------------------------------------------------|--------|----------------------------------------------------------|
| Servidor de entrada (POP3):<br>Servidor de sarvidor requer uma conexão criptografada (SSL)<br>Servidor de saída (SMTP):<br>S87<br>Usar o seguinte tipo de conexão criptografada:<br>TLS V<br>Tempos limite do servidor<br>Curto Longo 1 minuto<br>Entrega<br>Deixar uma cópia das mensagens no servidor<br>Remover do servidor após 14 ÷ dias<br>Remover do servidor quando excluído de 'Itens excluídos'                                                                                                    | Númer  | os das portas do servidor                                |
| <ul> <li>Este servidor requer uma conexão criptografada (SSL)</li> <li>Servidor de saída (SMTP): 587</li> <li>Usar o seguinte tipo de conexão criptografada: TLS</li> <li>Usar o seguinte tipo de conexão criptografada: TLS</li> <li>Tempos limite do servidor</li> <li>Curto</li> <li>Longo 1 minuto</li> <li>Entrega</li> <li>Deixar uma cópia das mensagens no servidor</li> <li>Remover do servidor após</li> <li>14 ÷ dias</li> <li>Remover do servidor quando excluído de 'Itens excluídos'</li> </ul>                                                                                                    | Serv   | idor de entrada (POP3): 995 Usar padrões                 |
| Servidor de saída (SMTP): 587<br>Usar o seguinte tipo de conexão criptografada: TLS<br>Tempos limite do servidor<br>Curto<br>Longo 1 minuto<br>Entrega<br>Deixar uma cópia das mensagens no servidor<br>Remover do servidor após<br>14<br>Remover do servidor quando excluído de 'Itens excluídos'                                                                                                    | 0      | Este servidor requer uma conexão criptografada (SSL)     |
| Usar o seguinte tipo de conexão criptografada: TLS  Tempos limite do servidor Curto U Longo 1 minuto Entrega Deixar uma cópia das mensagens no servidor Remover do servidor após 14  dias Remover do servidor quando excluído de 'Itens excluídos'                                                                                                    | Serv   | idor de saída (SMTP): 587                                |
| Tempos limite do servidor<br>Curto Unico Longo 1 minuto<br>Entrega<br>Curto Longo 1 minuto<br>Entrega<br>Curto Remover do servidor após<br>Remover do servidor após<br>Remover do servidor quando excluído de 'Itens excluídos'                                                                                                    | 1      | lear o sequinte tipo de copevão criptografada: TIS       |
| I empos imite do servidor         Curto       Iminuto         Entrega         Iminuto         Iminuto         Entrega         Iminuto         Iminuto         Im | -      |                                                          |
| Curto Longo 1 minuto<br>Entrega<br>Deixar uma cópia das mensagens no servidor<br>Remover do servidor após 14 📩 dias<br>Remover do servidor quando excluído de 'Itens excluídos'                                                                                                    | Tempo  | s limite do servidor                                     |
| Entrega<br>Deixar uma cópia das mensagens no servidor<br>Remover do servidor após<br>Remover do servidor quando excluído de 'Itens excluídos'                                                                                                    | Curt   | o Jengo 1 minuto                                         |
| Deixar uma cópia das mensagens no servidor     Remover do servidor após     14     1     dias     Remover do servidor quando excluído de 'Itens excluídos'                                                                                                    | Entreg | ja                                                       |
| Remover do servidor apos 14 dias                                                                                                    | VD     | eixar uma cópia das mensagens no servidor                |
| Remover do servidor quando excluído de 'Itens excluídos'                                                                                                    | 1      | Remover do servidor após                                 |
|                                                                                                    |        | Remover do servidor quando excluído de 'Itens excluídos' |
|                                                                                                    |        |                                                          |
|                                                                                                    |        |                                                          |
|                                                                                                    |        |                                                          |
|                                                                                                    |        |                                                          |
|                                                                                                    |        | Come                                                     |
|                                                                                                    |        | Cance                                                    |
| OK Cancela                                                                                                    |        |                                                          |

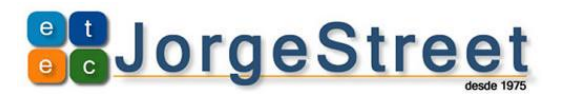

Por fim, teste sua conta através do bontão Testar configurações da conta:

| Testar configurações da conta                                                               | to an add "Section in  |                                          |
|---------------------------------------------------------------------------------------------|------------------------|------------------------------------------|
| Parabéns! Todos os testes foram concluídos com êxito. Clique em 'Fechar' para<br>continuar. |                        |                                          |
|                                                                                             |                        | Fechar                                   |
|                                                                                             |                        |                                          |
| Tarefas Erros                                                                               |                        |                                          |
| Tarefas                                                                                     | Status                 |                                          |
| ✓ Fazer logon no servidor de entrada de email ✓ Enviar email de teste                       | Concluído<br>Concluído |                                          |
|                                                                                             |                        | را للـــــــــــــــــــــــــــــــــــ |

E-mail configurado com sucesso!

| Adicionar Nova Conta | ×                                                                                                    |
|----------------------|----------------------------------------------------------------------------------------------------|
|                      | Parabéns!<br>Você forneceu corretamente todas as informações necessárias para configurar a conta.<br>Para fechar o assistente, dique em Concluir. |
|                      |                                                                                                    |
|                      | Adicionar outra conta                                                                                                    |
|                      | < Voltar Conduir                                                                                                    |